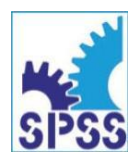

17. listopadu 995/49, 779 00 Olomouc 2585 549 111, www.spssol.cz

#### Pracovní list 3

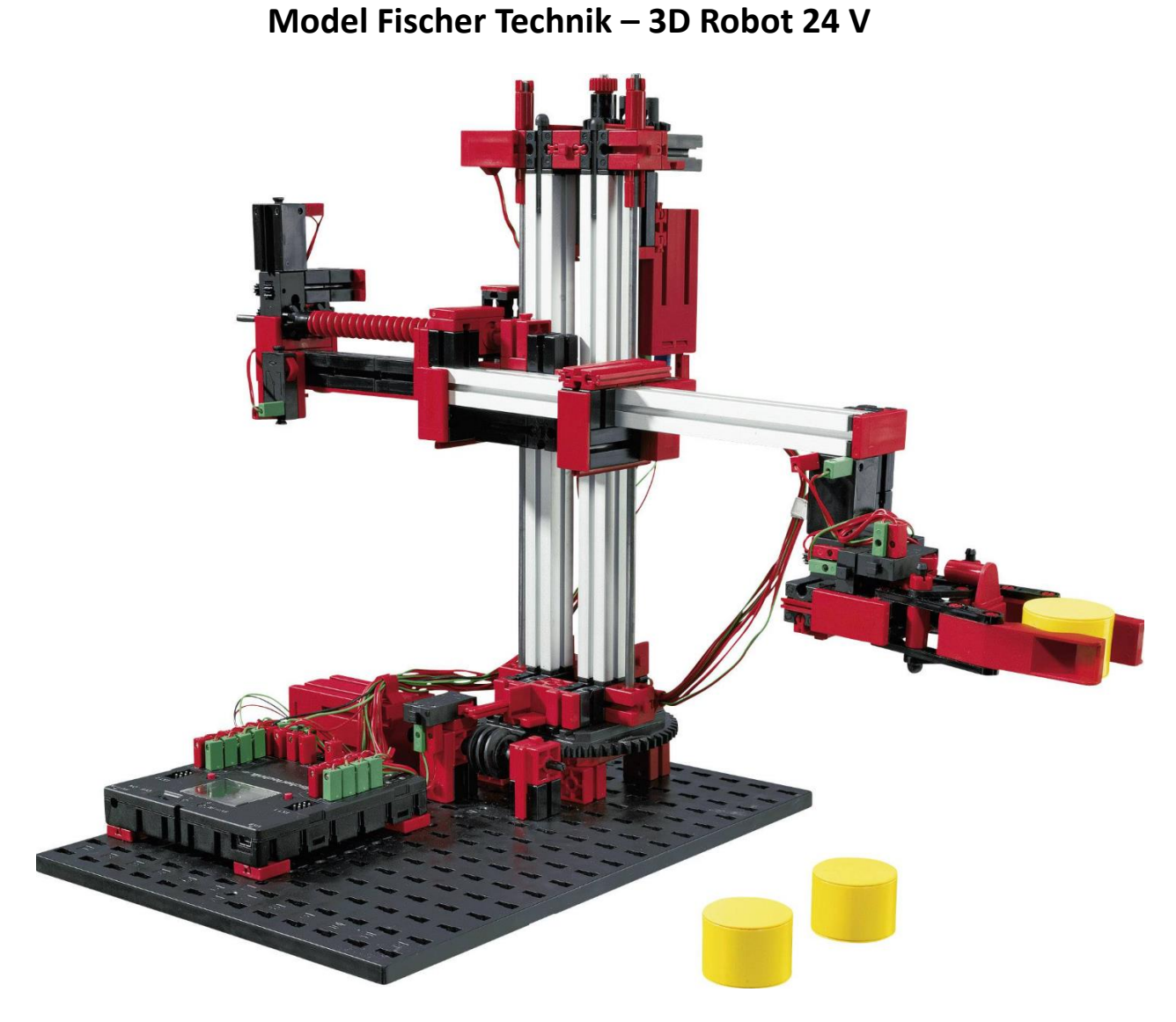

Obrázek 1: Robotický manipulátor Fischer Technik – 3D Robot 24 V

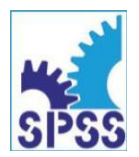

#### Seznámení s konstrukcí manipulátoru:

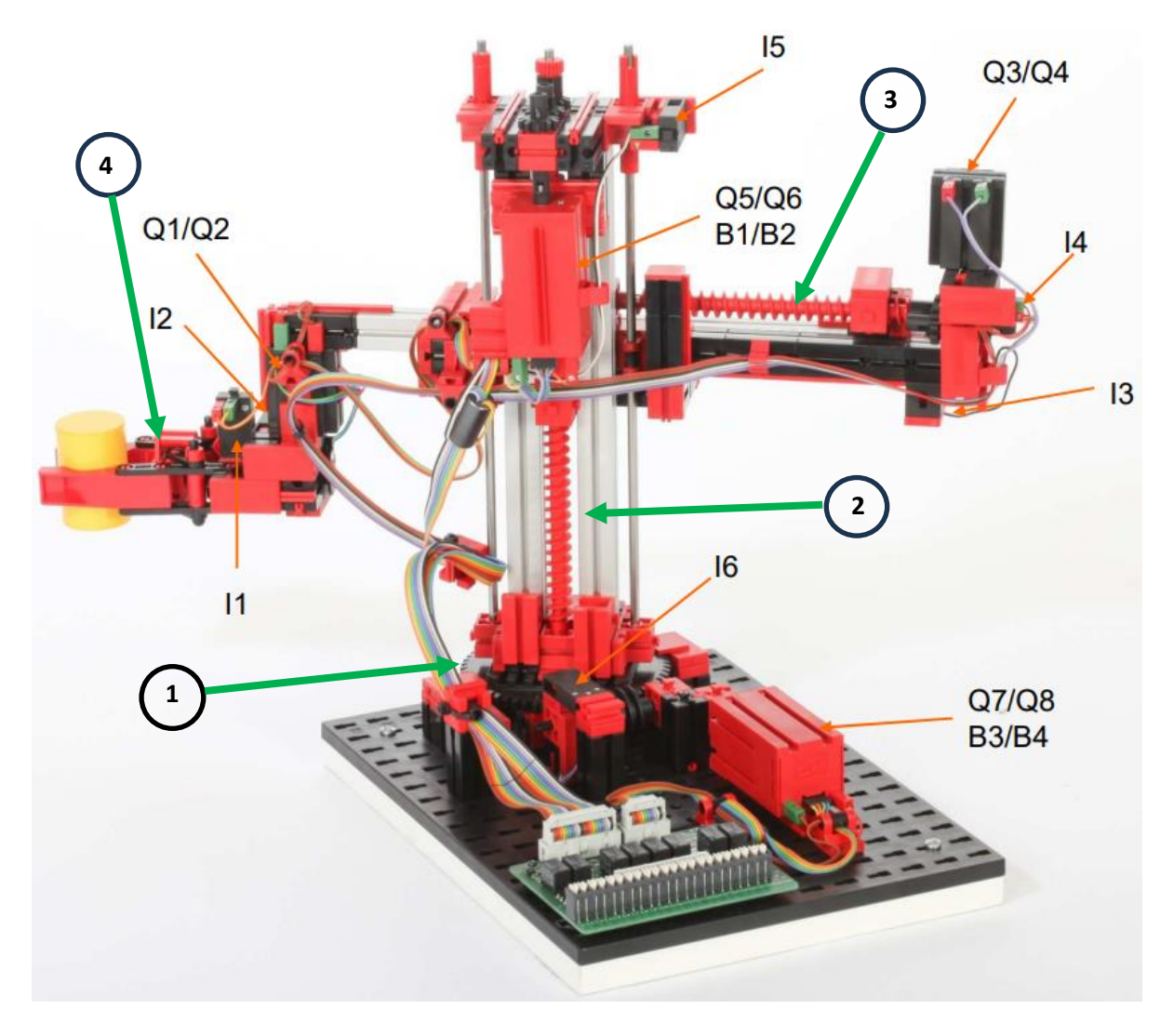

**Obrázek 2:** Model Fischer Technik – 3D Robot 24 V úchopem – popis jednotlivých os manipulátoru, rozmístění a označení senzorů a akčních členů robotu

#### Zadání:

#### A. Ruční řízení modelu v jedné ose /rotace manipulátoru/

- 1. Model robotického manipulátoru 3D Robot 24 V je již propojen s PLC. Informaci o propojovacím rozhraní a další důležité informace o modelu nalezneš v dokumentaci výrobce <u>ZDE</u>. Doporučené zapojení (příloha 2, obr. 1).
- Z obrázku 2 zjistěte, které vstupní prvky (senzory, koncový spínač) a výstupní prvky (motor) jsou vázány na tuto osu a kde jsou na desce řídicí elektroniky vyvedeny jejich piny pro ovládání a měření (viz příloha 1, obr. 2 a obr. 3).

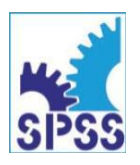

- 3. Zjistěte, jak je řešeno odměřování polohy na modelu robotického manipulátoru 3D Robot 24 V na rotační ose. Uvedeno v manuálu.
- 4. Proveďte konfiguraci PLC.
- 5. Popište konstrukční řešení uvedené osy.
- 6. Jaký typ motoru je použit? Použijte manuál.
- 7. Jak bude pohyb dané osy řízen?
- 8. Napište program v aplikaci TIA Portal pro řízení pohybu dané osy prostřednictvím HMI panelu. Výsledek konzultujte s vyučujícím.
- 9. Zapněte napájení.
- 10. Ověřte funkci programu. V případě potřeby opravte. Prezentujte řešení vyučujícímu. Vypněte napájení.

#### B. Ruční řízení modelu ve druhé ose /pohyb vertikální osy manipulátoru/

- 1. Popište konstrukční řešení vertikální osy.
- Z obrázku 2 zjistěte, které vstupní prvky (senzory, koncový spínač) a výstupní prvky (motor) jsou vázány na vertikální osu a kde jsou na desce řídicí elektroniky vyvedeny jejich piny pro ovládání a měření (viz příloha 1, obr. 2 a obr. 3).
- 3. Zjistěte, jak je řešeno odměřování polohy na modelu robotického manipulátoru 3D Robot 24 V na vertikální ose. Uvedeno v manuálu.
- 4. Jaký typ motoru je použit? Použijte manuál.
- 5. Jak bude pohyb vertikální osy řízen?
- 6. Napište program v aplikaci TIA Portal pro řízení pohybu vertikální osy prostřednictvím HMI panelu (půjde o modifikaci programu pro osu rotační). Výsledek konzultujte s vyučujícím.
- 7. Zapněte napájení. Ověřte funkci programu. V případě potřeby upravte. Prezentujte řešení vyučujícímu. Vypněte napájení.

#### C. Ruční řízení modelu ve třetí ose /pohyb výsuvného ramene manipulátoru/

- 1. Popište konstrukční řešení výsuvné osy manipulátoru.
- Z obrázku 2 zjistěte, které vstupní prvky (senzory, koncový spínač) a výstupní prvky (motor) jsou vázány na vertikální osu a kde jsou na desce řídicí elektroniky vyvedeny jejich piny pro ovládání a měření (viz příloha 1, obr. 2 a obr. 3).
- 3. Zjistěte, jak je řešeno odměřování polohy na modelu robotického manipulátoru 3D Robot 24 V na výsuvné ose. Použijte manuál.
- 4. Jaký typ motoru je použit? Použijte manuál.
- 5. Jak bude pohyb výsuvné osy řízen?
- 6. Napište program v aplikaci TIA Portal pro řízení pohybu výsuvné osy prostřednictvím HMI panelu (půjde o modifikaci programu pro osu vertikální). Výsledek konzultujte s vyučujícím.
- 7. Zapněte napájení. Ověřte funkci programu. V případě potřeby upravte. Prezentujte řešení vyučujícímu. Vypněte napájení.

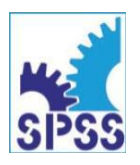

#### D. Ovládání chodu uchopovací jednotky manipulátoru

- 1. Popište konstrukční řešení uchopovače manipulátoru.
- 2. Z obrázku 2 zjistěte, které vstupní prvky (senzory, koncový spínač) a výstupní prvky (motor) jsou vázány na pohyb uchopovače manipulátoru a kde jsou na desce řídicí elektroniky vyvedeny jejich piny pro ovládání a měření (viz příloha 1, obr. 2 a obr. 3).
- 3. Zjistěte, jak je řešeno odměřování polohy na modelu robotického manipulátoru 3D Robot 24 V na uchopovači manipulátoru. Použijte manuál.
- 4. Jaký typ motoru je zde použit? Použijte manuál.
- 5. Jak bude pohyb uchopovače řízen?
- 6. Napište program v aplikaci TIA Portal, který bude s použitím HMI panelu ovládat spínání chodu DC motorku uchopovací jednotky pomocí příslušných relé na desce ovládání manipulátoru.
- 7. Zapněte napájení.
- 8. Ověřte funkci programu. Vypněte napájení.

#### Diskuse:

- 1. Co bylo pro Vaši dvojici obtížné? Jak jste svůj problém vyřešili?
- 2. Co jste se naučili nového?
- 3. Jak by se dala modifikovat funkčnost řízení modelu robotického manipulátoru? Je něco, co nás při takové modifikaci limituje?

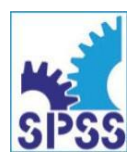

17. listopadu 995/49, 779 00 Olomouc 2585 549 111, www.spssol.cz

# Řešení pracovního listu

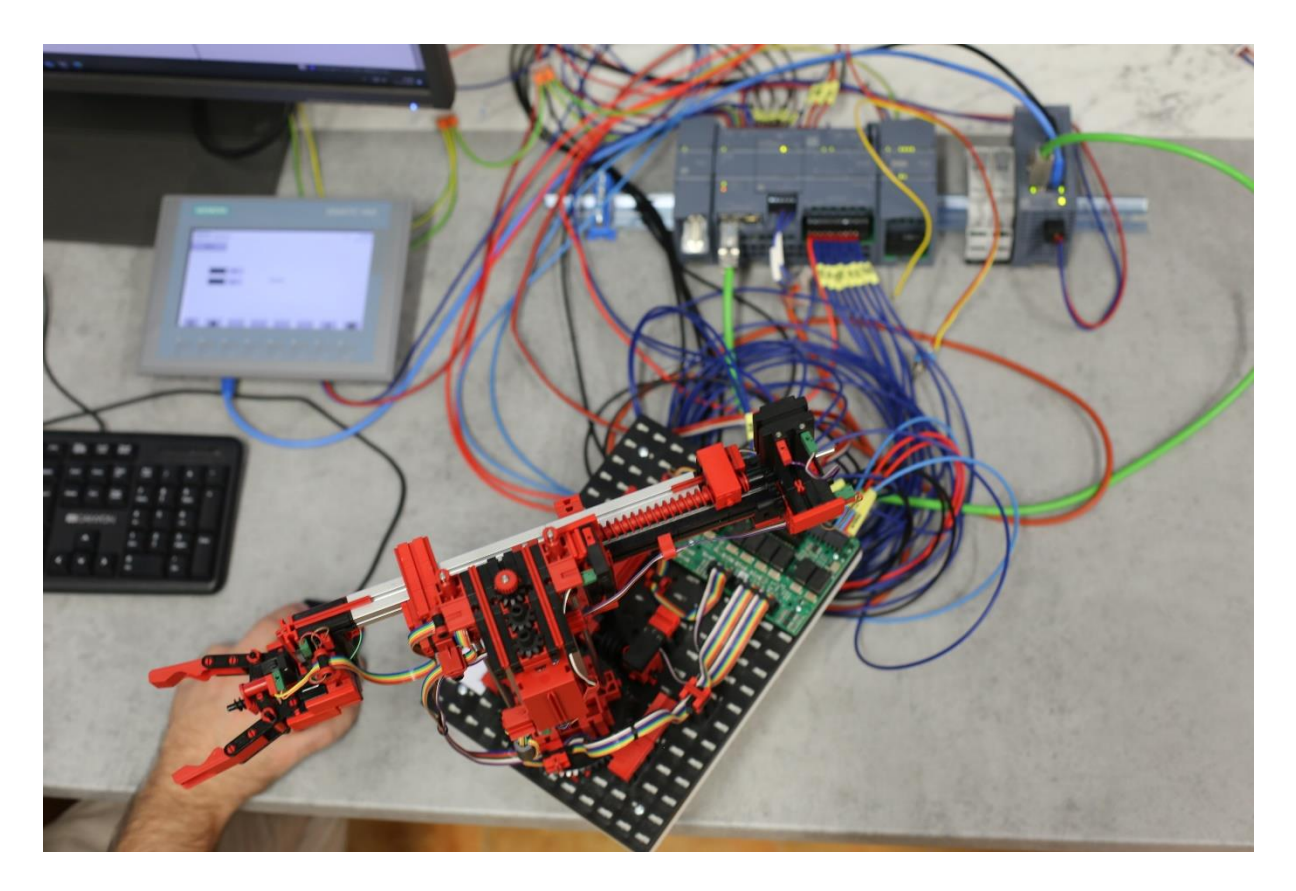

**Obrázek 3:** Celkový pohled na pracoviště – Model Fischer Technik – 3D Robot 24 V připojený k sestavě PLC Siemens S7-1215DC/DC/DC

- A) Ruční řízení modelu v rotační ose manipulátoru
- B) Ruční řízení modelu ve vertikální ose manipulátoru
- C) Ruční řízení modelu v ose pohybu výsuvného ramene manipulátoru
- D) Ovládání chodu uchopovací jednotky manipulátoru

Poznámka: Následující text prezentuje výsledek řešení všech tří úkolů v jednom celku. Tuto variantu jsme zvolili proto, aby žáci mohli hledat pomoc v manuálu, ale aby řešení jako celek neopsali.

Dále se snažíme v řešeních aplikovat jednotný vizuální styl použitých vizualizací, i když není možné jednu vizualizaci pár klepnutími přenést mezi dvěma projekty. Chceme, aby si žáci postupně zvykali také na požadavek vyladěnosti estetické stránky projektu.

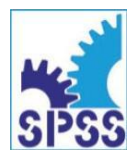

#### Hardwarová konfigurace PLC – conections:

|         | Project tree                          | FT_511938_3DRobot_(ver_02a,_13_10_2024) 	→ Devices & networks    |
|---------|---------------------------------------|------------------------------------------------------------------|
|         | Devices                               |                                                                  |
|         | 1 1 1 1 1 1 1 1 1 1 1 1 1 1 1 1 1 1 1 | 💦 Network 🔢 Connections HMI connection 🔻 🗛 Relations 🔛 🖫 🖀 🛄 🍳 🛨 |
| orks    |                                       |                                                                  |
| E L     | FT_511938_3DRobot_(ver_02a,_13_10     |                                                                  |
| Ĕ       | 🍄 Add new device                      |                                                                  |
| 8)<br>8 | Devices & networks                    | PLC_1 HMI_1                                                      |
| i ce    | PLC_1 [CPU 1215C DC/DC/DC]            |                                                                  |
| Se l    | HMI_1 [KTP700 Basic PN]               |                                                                  |
|         | Ungrouped devices                     |                                                                  |
|         | 🕨 📷 Security settings                 |                                                                  |
|         | Cross-device functions                | PN/IE_1                                                          |
|         | 🕨 🙀 Common data                       |                                                                  |
|         | Documentation settings                |                                                                  |
|         | 🕨 🔯 Languages & resources             |                                                                  |
|         | Version control interface             |                                                                  |
|         | 🕨 💽 Test Suite                        |                                                                  |
|         | Online access                         |                                                                  |
|         | Emp Card Reader/USB memory            |                                                                  |
|         |                                       |                                                                  |

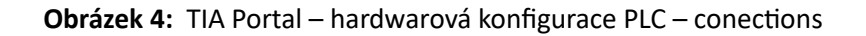

Hardwarová konfigurace PLC – topology:

| Topology overview Top                  | ology compariso | n               |                |                   |              |
|----------------------------------------|-----------------|-----------------|----------------|-------------------|--------------|
|                                        |                 |                 |                |                   |              |
| Pevice / port                          | Slot            | Partner station | Partner device | Partner interface | Partner port |
| <ul> <li>\$7-1200 station_1</li> </ul> |                 |                 |                |                   |              |
| PLC_1                                  | 1               |                 |                |                   |              |
| <ul> <li>PROFINET interface</li> </ul> | _1 1 X1         |                 |                |                   |              |
| Port_1                                 | 1 X1 P1         |                 |                |                   | Any partner  |
| Port_2                                 | 1 X1 P2         |                 |                |                   | Any partner  |
|                                        |                 |                 |                |                   |              |
| HMI_RT_1                               | 1               |                 |                |                   |              |
| HMI_1.IE_CP_1                          | 5               |                 |                |                   |              |
| <ul> <li>PROFINET Interface</li> </ul> | _1 5 X1         |                 |                |                   |              |
| Port_1                                 | 5 X1 P1         |                 |                |                   | Any partner  |
|                                        |                 |                 |                |                   |              |

Obrázek 5: TIA Portal – hardwarová konfigurace PLC – topology

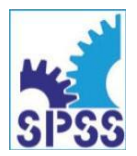

17. listopadu 995/49, 779 00 Olomouc 🖀 585 549 111, www.spssol.cz

Hardwarová konfigurace PLC - přehled zařízení:

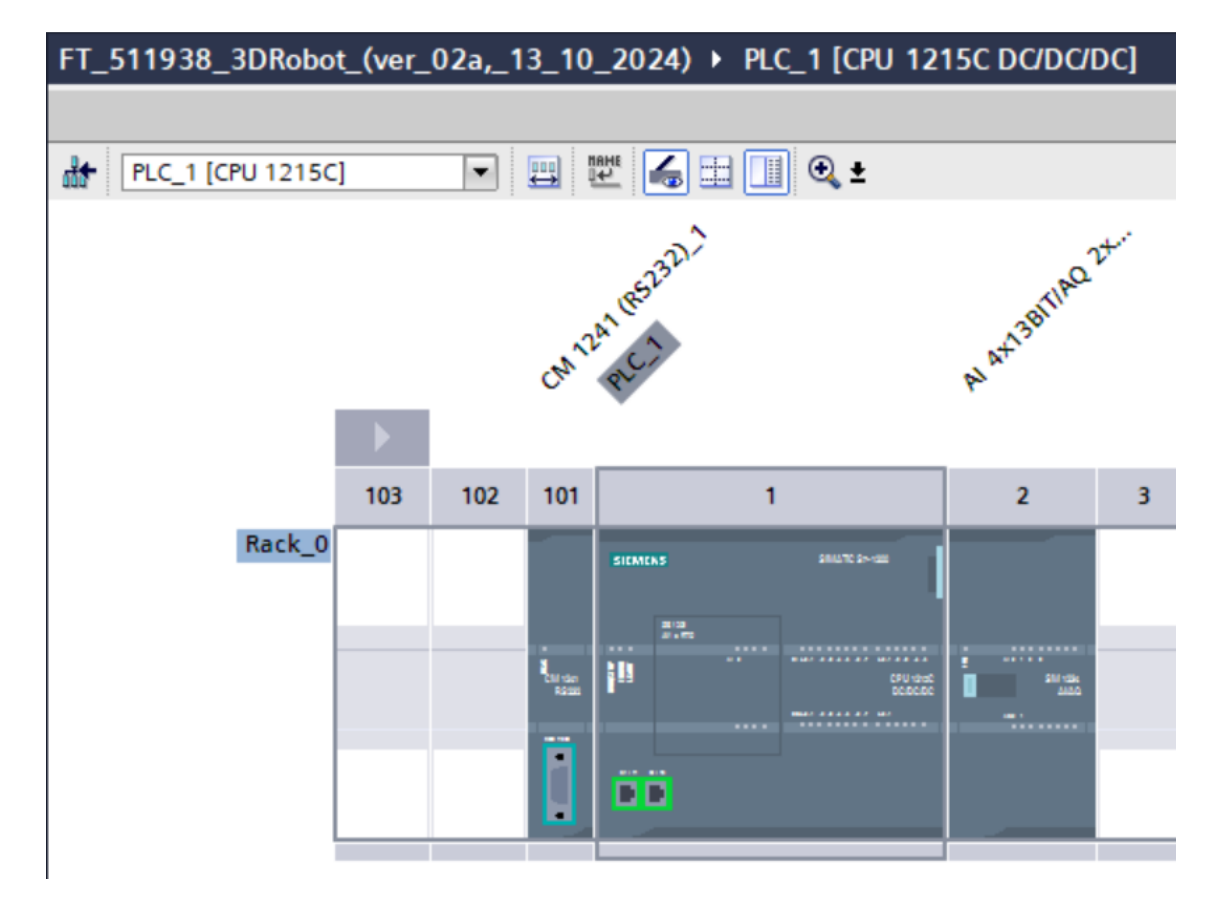

**Obrázek 6:** TIA Portal – hardwarová konfigurace PLC /popis zařízení/

Hardwarová konfigurace PLC – menu Device overview:

| evice overview          |       |           |           |                           |                     |          |                         |
|-------------------------|-------|-----------|-----------|---------------------------|---------------------|----------|-------------------------|
| 🕐 Module                | Slot  | I address | Q address | Туре                      | Article no.         | Firmware | Comment                 |
|                         | 103   |           |           |                           |                     |          |                         |
|                         | 102   |           |           |                           |                     |          |                         |
| CM 1241 (RS232)_1       | 101   |           |           | CM 1241 (RS232)           | 6ES7 241-1AH32-0XB0 | V2.2     |                         |
| ▼ PLC_1                 | 1     |           |           | CPU 1215C DC/DC/DC        | 6ES7 215-1AG40-0XB0 | V4.5     |                         |
| DI 14/DQ 10_1           | 11    | 01        | 01        | DI 14/DQ 10               |                     |          |                         |
| AI 2/AQ 2_1             | 12    | 6467      | 6467      | AI 2/AQ 2                 |                     |          |                         |
| AI 1xRTD_1              | 13    | 8081      |           | AI1 x RTD signal board    | 6ES7 231-5PA30-0XB0 | V2.0     |                         |
| HSC_1                   | 1 16  | 10001003  |           | HSC                       |                     |          |                         |
| HSC_2                   | 1 17  | 10041007  |           | HSC                       |                     |          | HSC for DIa.1: signal I |
| HSC_3                   | 1 18  | 10081011  |           | HSC                       |                     |          |                         |
| HSC_4                   | 1 19  | 10121015  |           | HSC                       |                     |          | HSC for DIa.3: signal I |
| HSC_5                   | 1 20  | 10161019  |           | HSC                       |                     |          |                         |
| HSC_6                   | 1 21  | 10201023  |           | HSC                       |                     |          |                         |
| Pulse_1                 | 1 32  |           | 10001001  | Pulse generator (PTO/PWM) |                     |          |                         |
| Pulse_2                 | 1 33  |           | 10021003  | Pulse generator (PTO/PWM) |                     |          |                         |
| Pulse_3                 | 1 34  |           | 10041005  | Pulse generator (PTO/PWM) |                     |          |                         |
| Pulse_4                 | 1 35  |           | 10061007  | Pulse generator (PTO/PWM) |                     |          |                         |
| OPC UA                  | 1 254 |           |           | OPC UA                    |                     |          |                         |
| PROFINET interface_1    | 1 X1  |           |           | PROFINET interface        |                     |          |                         |
| AI 4x13BIT/AQ 2x14BIT_1 | 2     | 96103     | 9699      | SM 1234 AI4/AQ2           | 6ES7 234-4HE32-0XB0 | V2.1     |                         |

**Obrázek 7:** TIA Portal – hardwarová konfigurace PLC – Device overview /specifikace portů/

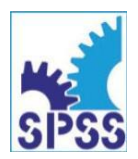

Menu Project tree:

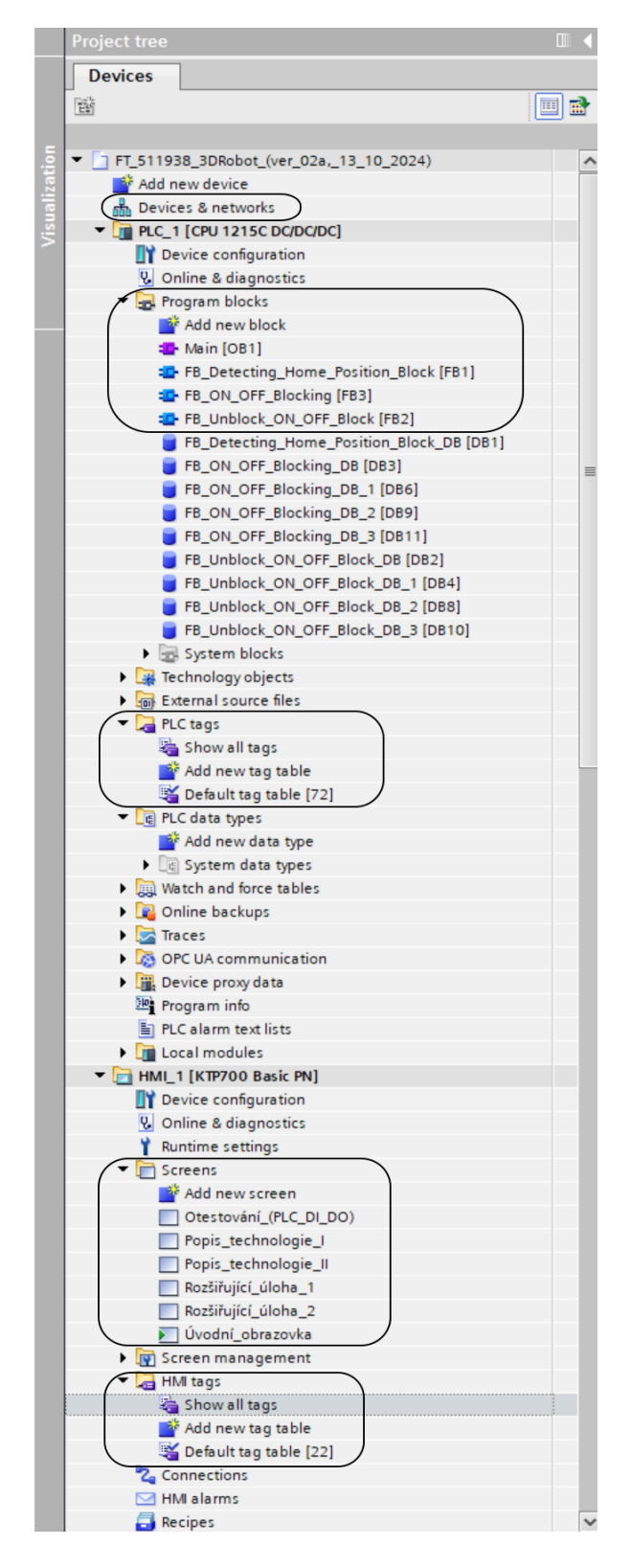

Obrázek 8: TIA Portal – Project tree

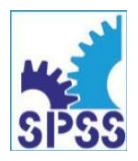

17. listopadu 995/49, 779 00 Olomouc 2585 549 111, www.spssol.cz

Main:

| FT | _51 | 19   | 38_3DRobot_(ver_02a,_13 | 3_10_2024) ▶ PLC | _1 [CPU 1215C | DC/DC/DC]  • Program blocks  • Main [OB1] |
|----|-----|------|-------------------------|------------------|---------------|-------------------------------------------|
|    |     |      |                         |                  |               |                                           |
| Ŕ  | ы   | ξ ji | * 🔹 🐛 🖿 🗖 🗩             | 🛢 ± 🖀 ± 😫 ± 🔚    | 😰 🥙 ፍ 🖑       | ! 🐨 İ⊉ 두 I= ½ 📢 📢 🚏 🔛                     |
|    | Ma  | in   |                         |                  |               |                                           |
|    |     | Nar  | me                      | Data type        | Default value | Comment                                   |
| 1  | -00 | •    | Input                   |                  |               |                                           |
| 2  | -   | •    | Initial_Call            | Bool             |               | Initial call of this OB                   |
| 3  | -   | •    | Remanence               | Bool             |               | =True, if remanent data are available     |
| 4  | -00 | •    | Temp                    |                  |               |                                           |
| 5  | -   | •    | Main_HP_Claw_ON_OFF     | Bool             |               |                                           |
| 6  | -   | •    | Main_HP_Horizontal_ON   | Bool             |               |                                           |
| 7  | -00 | •    | Main_HP_Vertical_ON_OFF | Bool             |               |                                           |
| 8  | -00 | •    | Main_HP_Rotation_ON_OFF | Bool             |               |                                           |
| 9  | -   | •    | Main_AuxVar_01          | Bool             |               |                                           |
| 10 | -   | •    | Main_AuxVar_02          | Bool             |               |                                           |
| 11 | -00 | •    | Main_AuxVar_03          | Bool             |               |                                           |
| 12 | -0  | •    | Main_AuxVar_04          | Bool             |               |                                           |
| 13 | -   | •    | Constant                |                  |               |                                           |
| 14 | -   | •    | Main_TimeDurationClose  | Time             | T#2000ms      |                                           |
| 15 | -   | •    | Main_TimeDurationForwa  | Time             | T#7500ms      |                                           |
|    |     |      |                         |                  |               |                                           |

**Obrázek 9:** TIA Portal – Main [OB1]

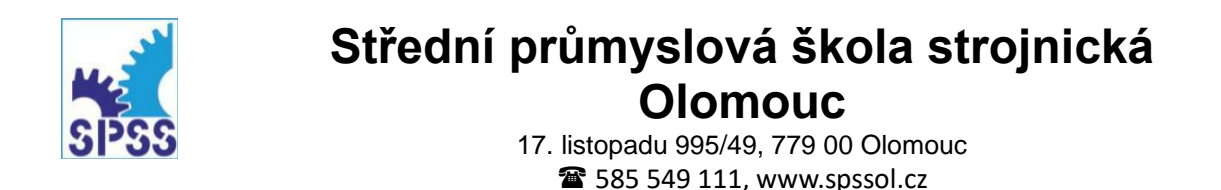

Network 1:

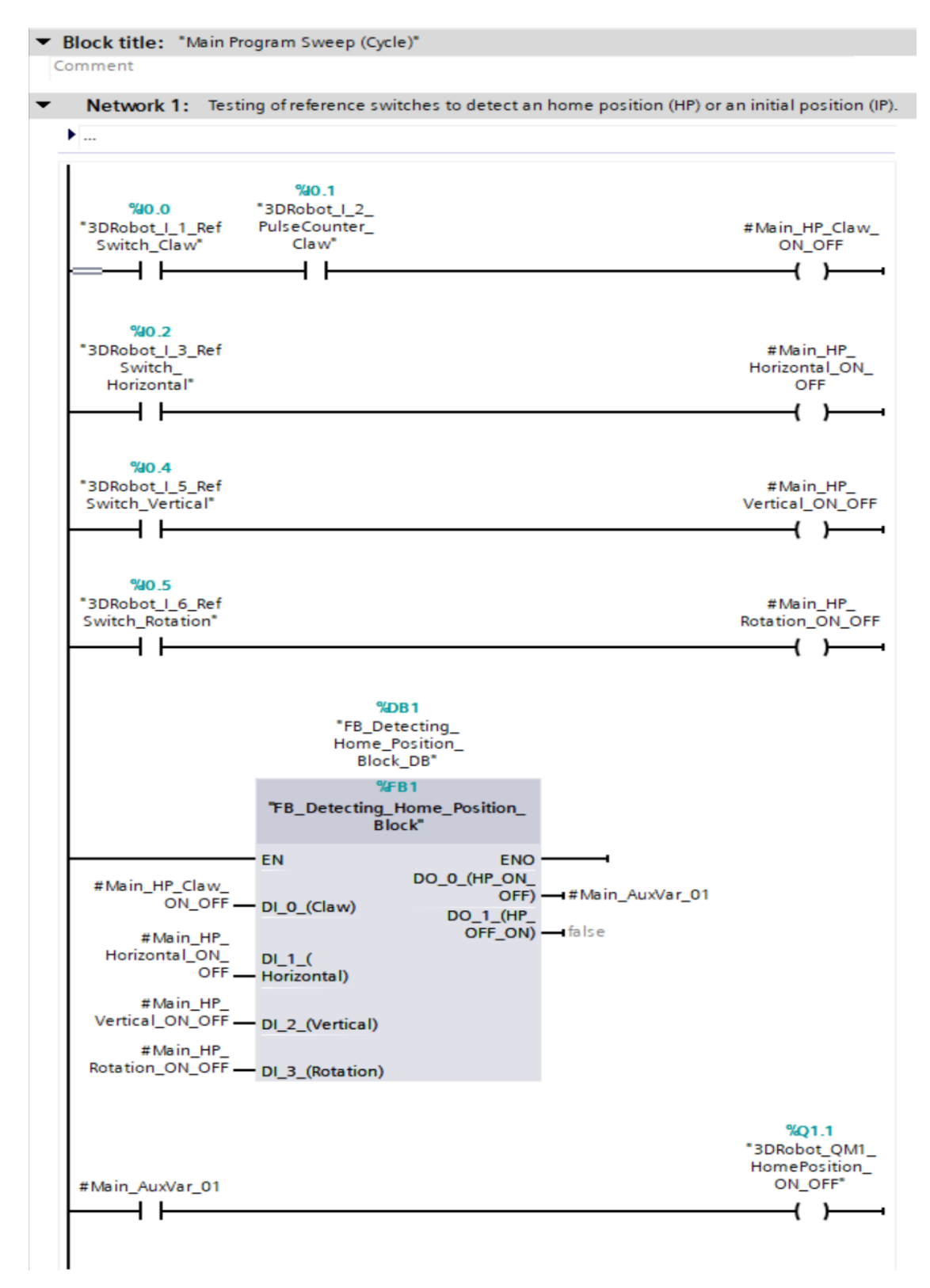

Obrázek 10: TIA Portal – Main\_Network 1

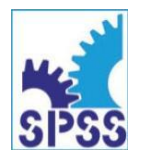

17. listopadu 995/49, 779 00 Olomouc 2585 549 111, www.spssol.cz

Network 2:

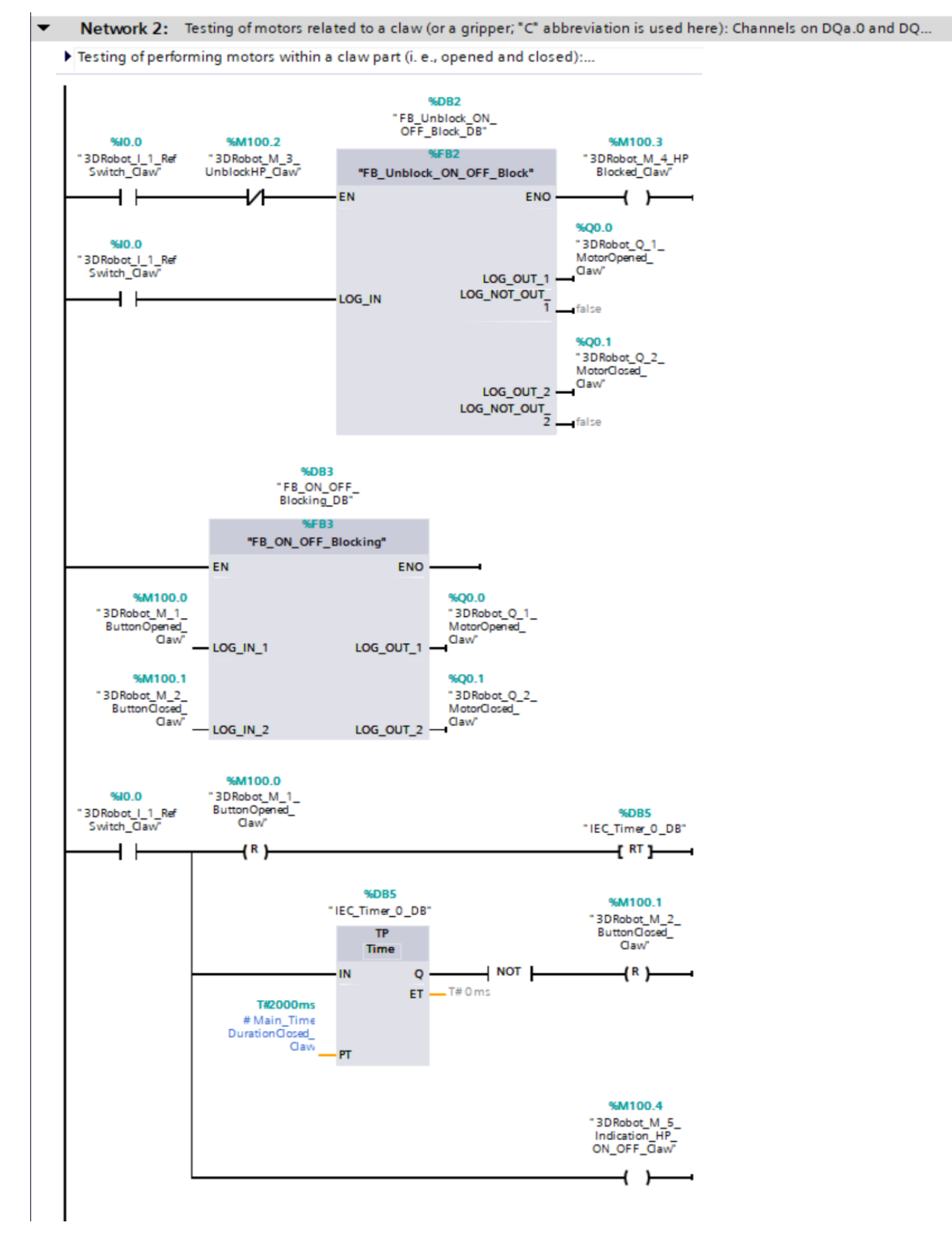

Obrázek 11: TIA Portal – Main\_Network 2

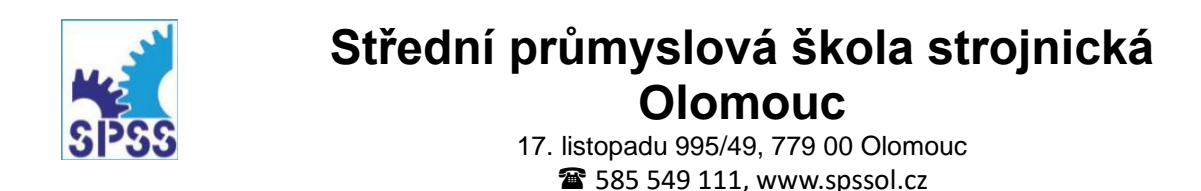

Network 3:

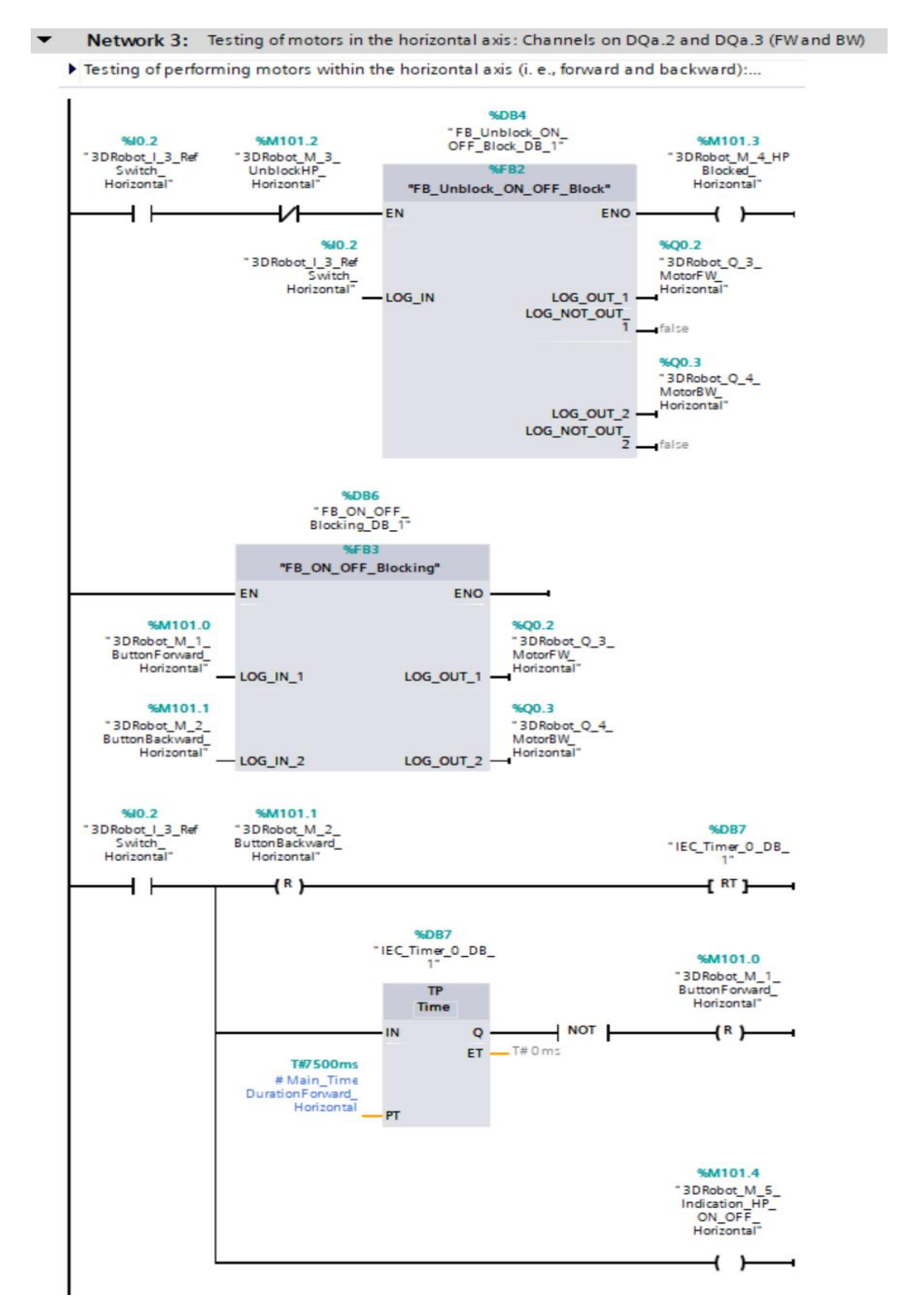

Obrázek 12: TIA Portal – Main\_Network 3

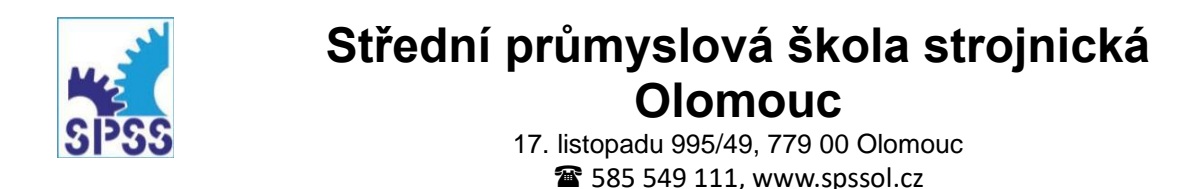

Network 4:

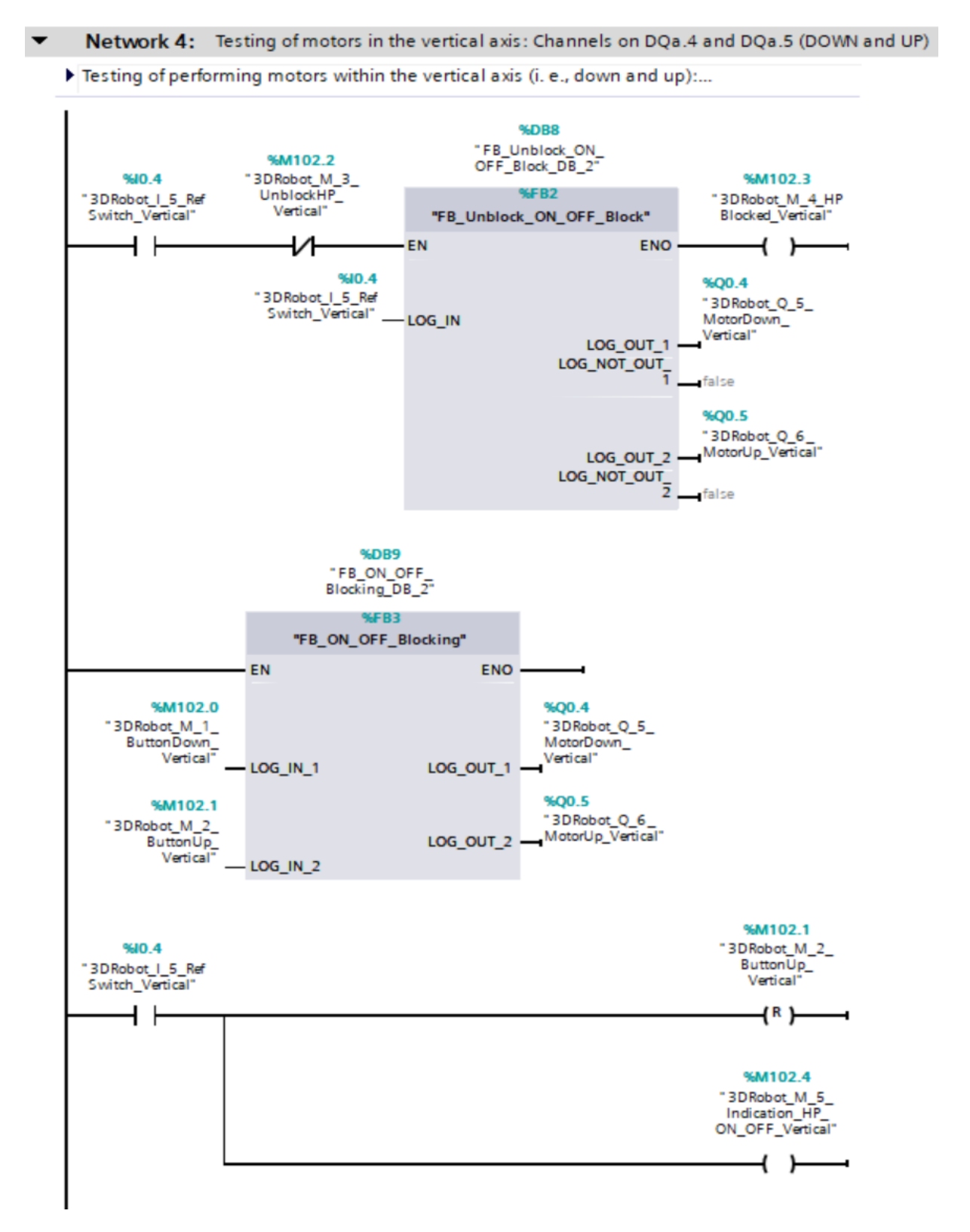

Obrázek 13: TIA Portal – Main\_Network 4

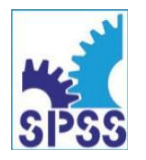

17. listopadu 995/49, 779 00 Olomouc 2585 549 111, www.spssol.cz

Network 5:

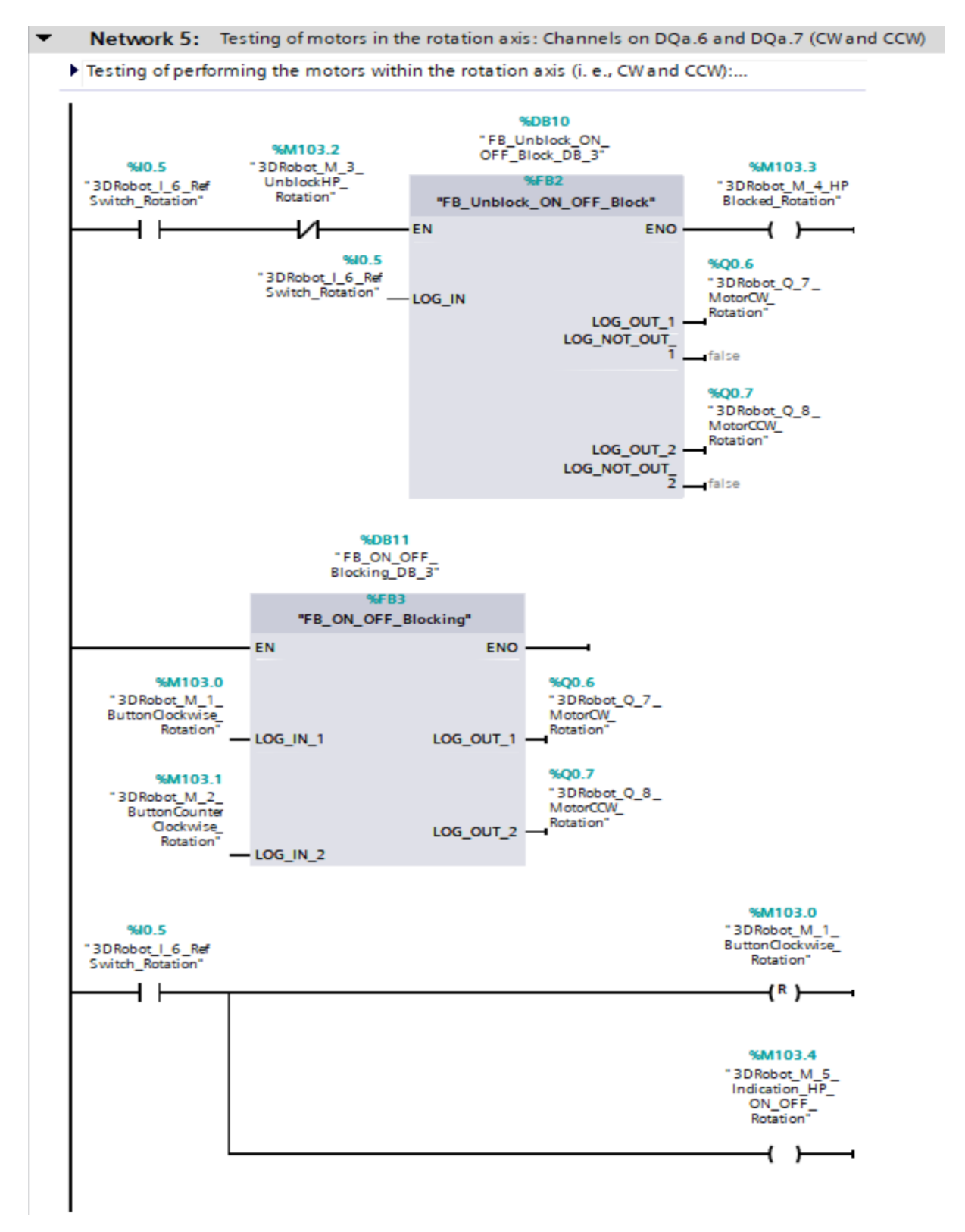

Obrázek 14: TIA Portal – Main\_Network 5

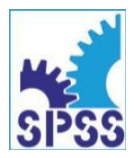

Funkční blok: FB\_Detecting\_Home\_Position\_Block

| FT | _51 | 19  | 38_3DRobot_(ver_02a,   | _13_10_2024) > | PLC_1 [CPU 121 | 5C DC/DC/DC | C] 🕨 Program | n <mark>blocks</mark> | FB_Dete    |
|----|-----|-----|------------------------|----------------|----------------|-------------|--------------|-----------------------|------------|
|    |     |     |                        |                |                |             |              |                       |            |
|    | 1   | è ( | 🕽 ± 🐛 🖿 🗐 🖓 ±          | 🈥 🥙 💊 🖑 🗺      | "B 🤣 年 🗉       | 画報し         | ኑ 🎼 🥵 🤇      | l 🔒 🛛                 |            |
|    | FB  | _D  | etecting_Home_Position | n_Block        |                |             |              |                       |            |
|    |     | Na  | me                     | Data type      | Default value  | Retain      | Accessible f | Writa                 | Visible in |
| 1  | -00 | •   | Input                  |                |                |             |              |                       |            |
| 2  |     | •   | DI_0_(Claw)            | Bool 🔳         | false          | Non-ret 💌   |              |                       | <b></b>    |
| 3  | -   | •   | DI_1_(Horizontal)      | Bool           | false          | Non-retain  | $\sim$       |                       |            |
| 4  | -   | •   | DI_2_(Vertical)        | Bool           | false          | Non-retain  | $\sim$       |                       |            |
| 5  | -   | •   | DI_3_(Rotation)        | Bool           | false          | Non-retain  | $\sim$       |                       | <b></b>    |
| 6  | -   | •   | Output                 |                |                |             |              |                       |            |
| 7  | -00 | •   | DO_0_(HP_ON_OFF)       | Bool           | false          | Non-retain  |              |                       | <b></b>    |
| 8  |     | •   | DO_1_(HP_OFF_ON)       | Bool           | false          | Non-retain  | $\sim$       |                       |            |
| 9  | -   | •   | InOut                  |                |                |             |              |                       |            |
| 10 |     | •   | <add new=""></add>     |                |                |             |              |                       |            |
| 11 | -   | •   | Static                 |                |                |             |              |                       |            |
| 12 |     | •   | <add new=""></add>     |                |                |             |              |                       |            |
| 13 |     | •   | Temp                   |                |                |             |              |                       |            |
| 14 |     | •   | <add new=""></add>     |                |                |             |              |                       |            |
| 15 |     | •   | Constant               |                |                |             |              |                       |            |
| 16 |     | •   | <add new=""></add>     |                |                |             |              |                       |            |

**Obrázek 15:** TIA Portal – FB\_Detecting\_Home\_Position\_Block /proměnné/

Textová část bloku:

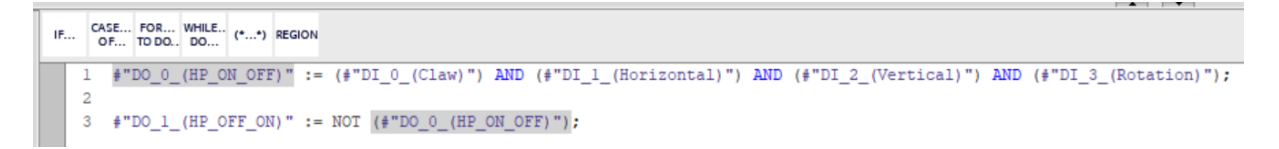

Obrázek 16: TIA Portal – FB\_Detecting\_Home\_Position\_Block /textový zápis programu bloku/

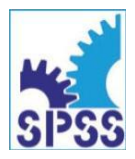

17. listopadu 995/49, 779 00 Olomouc 🖀 585 549 111, www.spssol.cz

Funkční blok: FB\_ON\_OFF\_Blocking

| FT | _51 | 119 | 38_3DRobot_(ver_02a, | _13_10_2024) ▸ | PLC_1 [CPU 121 | 5C DC/DC/DC | C] 🕨 Program | n blocks     | FB_ON_     |
|----|-----|-----|----------------------|----------------|----------------|-------------|--------------|--------------|------------|
|    |     |     |                      |                |                |             |              |              |            |
| -  |     | ÷ [ | 🖻 ± 🔍 🖿 🖀 🚇 ±        | 😒 🏍 😒 😫        | TH 🕹 🕼 🗉       | 画報し、        | 🍆 🎼 📢 (      | el 🔗 👎       | n 00h 🤒    |
|    | FB  | _0  | N_OFF_Blocking       |                |                |             |              |              |            |
|    |     | Na  | me                   | Data type      | Default value  | Retain      | Accessible f | Writa \      | /isible in |
| 1  |     | -   | Input                |                |                |             |              |              |            |
| 2  |     | •   | LOG_IN_1             | Bool 🔳         | false          | Non-ret 💌   |              | <b></b>      |            |
| 3  | -   | •   | LOG_IN_2             | Bool           | false          | Non-retain  | $\sim$       | <b></b>      |            |
| 4  |     | •   | Output               |                |                |             |              |              |            |
| 5  | -   | •   | LOG_OUT_1            | Bool           | false          | Non-retain  | $\checkmark$ | <b></b>      |            |
| 6  |     | •   | LOG_OUT_2            | Bool           | false          | Non-retain  | <b></b>      | $\checkmark$ |            |
| 7  |     | •   | InOut                |                |                |             |              |              |            |
| 8  |     | •   | <add new=""></add>   |                |                |             |              |              |            |
| 9  |     | •   | Static               |                |                |             |              |              |            |
| 10 |     | •   | <add new=""></add>   |                |                |             |              |              |            |
| 11 |     | •   | Temp                 |                |                |             |              |              |            |
| 12 |     | •   | <add new=""></add>   |                |                |             |              |              |            |
| 13 |     | •   | Constant             |                |                |             |              |              |            |
| 14 |     | •   | <add new=""></add>   |                |                |             |              |              |            |
|    |     |     |                      |                |                |             |              |              |            |

Obrázek 17: TIA Portal – FB\_ON\_OFF\_Blocking /proměnné/

Textová část bloku:

IF... CASE... FOR... WHILE.. (\*...\*) REGION 1 []IF ((#LOG\_IN\_1 = 1) AND (#LOG\_IN\_2 = 0)) THEN 2 #LOG\_OUT\_1 := TRUE; 3 #LOG\_OUT\_2 := FALSE; 4 5 6 ELSIF((#LOG\_IN\_1 = 0) AND (#LOG\_IN\_2 = 1)) THEN 7 #LOG\_OUT\_1 := FALSE; 8 #LOG\_OUT\_2 := TRUE; 9 10 11 ELSIF((#LOG\_IN\_1 = 1) AND (#LOG\_IN\_2 = 1)) THEN 12 #LOG\_OUT\_1 := FALSE; 13 14 #LOG\_OUT\_2 := FALSE; 15 16 ELSE 17 #LOG\_OUT\_1 := FALSE; 18 #LOG\_OUT\_2 := FALSE; 19 20 21 END\_IF;

Obrázek 18: TIA Portal – FB\_ON\_OFF\_Blocking /textový zápis programu bloku/

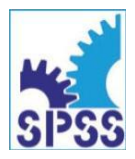

17. listopadu 995/49, 779 00 Olomouc 🖀 585 549 111, www.spssol.cz

Funkční blok: FB\_Unblock\_ON\_OFF\_Block

| FT | _51 | 19 | 38_3DRobot_(ver_02a, | _13_10_2024) ▸ | P | LC_1 [CPI    | J 121 | 5C DC/DC/DC | ] → Program  | n blocks | ▶ FB_Unb   |
|----|-----|----|----------------------|----------------|---|--------------|-------|-------------|--------------|----------|------------|
|    |     |    |                      |                |   |              |       |             |              |          |            |
| Ň  | 1   | è  | ∋± 🔩 🗄 🖀 🖓 ±         | 😥 🥙 💊 🖑 🖗      |   | ⇒ 🤣 🤇        |       | 画報し、        | 🖌 🎼 📢 🤇      | a 🔒      | 😨 😴        |
|    | FB  | _U | nblock_ON_OFF_Block  |                |   |              |       |             |              |          |            |
|    |     | Na | me                   | Data type      | ( | Default valu | e     | Retain      | Accessible f | Writa    | Visible in |
| 1  | -   | •  | Input                |                |   |              |       |             |              |          |            |
| 2  |     | •  | LOG_IN               | Bool           |   | false        |       | Non-ret 💌   |              | <b></b>  |            |
| З  |     | •  | Output               |                |   |              |       |             |              |          |            |
| 4  |     | •  | LOG_OUT_1            | Bool           | 1 | false        |       | Non-retain  |              | <b></b>  |            |
| 5  |     | •  | LOG_NOT_OUT_1        | Bool           | f | false        |       | Non-retain  |              | <b></b>  |            |
| 6  | -   | •  | LOG_OUT_2            | Bool           | 1 | false        |       | Non-retain  |              | <b></b>  |            |
| 7  |     | •  | LOG_NOT_OUT_2        | Bool           | 1 | false        |       | Non-retain  |              | <b></b>  |            |
| 8  |     | •  | InOut                |                |   |              |       |             |              |          |            |
| 9  |     | •  | <add new=""></add>   |                |   |              |       |             |              |          |            |
| 10 |     | •  | Static               |                |   |              |       |             |              |          |            |
| 11 |     | •  | <add new=""></add>   |                |   |              |       |             |              |          |            |
| 12 |     | •  | Temp                 |                |   |              |       |             |              |          |            |
| 13 |     | •  | <add new=""></add>   |                |   |              |       |             |              |          |            |
| 14 | -   | •  | Constant             |                |   |              |       |             |              |          |            |
| 15 |     | •  | <add new=""></add>   |                |   |              |       |             |              |          |            |
|    | _   |    |                      |                |   |              |       |             |              |          |            |

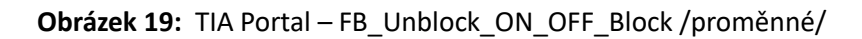

Textová část bloku:

CASE... FOR... WHILE.. (\*...\*) REGION IF... 1 DIF (#LOG IN = 1) THEN 2 #LOG\_OUT\_1 := FALSE; 3 4 #LOG\_OUT\_2 := FALSE; #LOG\_NOT\_OUT\_1 := NOT (#LOG\_OUT\_1); 5 6 #LOG\_NOT\_OUT\_2 := NOT (#LOG\_OUT\_2); 7 8 ELSE 9 #LOG\_OUT\_1 := TRUE; 10 #LOG\_OUT\_2 := TRUE; 11 #LOG\_NOT\_OUT\_1 := NOT (#LOG\_OUT\_1); 12 #LOG\_NOT\_OUT\_2 := NOT (#LOG\_OUT\_2); 13 14 15 END IF;

**Obrázek 20:** TIA Portal – FB\_Unblock\_ON\_OFF\_Block /textový zápis programu bloku/

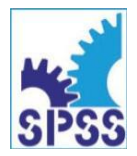

17. listopadu 995/49, 779 00 Olomouc 2585 549 111, www.spssol.cz

Default tag table:

| ·        | 51195      | S8_SDRobot_(ver_02a,_13_10_2024) 		 PLC_    | _1 [CPU 1215 | SC DC/DC/DC] | PLC    | tags 🕨                                                                                                    | Defaul   | t tag ta     |
|----------|------------|---------------------------------------------|--------------|--------------|--------|----------------------------------------------------------------------------------------------------|----------|--------------|
| de<br>de |            |                                             |              |              |        |                                                                                                    |          |              |
|          | <br>Defaul | it tag table                                |              |              |        |                                                                                                    |          |              |
|          | N          | lame                                        | Data type    | Address      | Retain | Acces                                                                                                    | Writa    | Visibl       |
|          |            | 3DRobot_I_1_RefSwitch_Claw                  | Bool 🔳       | %10.0 💌      |        |                                                                                                    |          |              |
|          | -          | 3DRobot_I_2_PulseCounter_Claw               | Bool         | %I0.1        |        |                                                                                                    |          |              |
|          | -          | 3DRobot_I_3_RefSwitch_Horizontal            | Bool         | %10.2        |        |                                                                                                    |          |              |
|          | -          | 3DRobot_I_4_PulseCounter_Horizontal         | Bool         | %10.3        |        |                                                                                                    |          |              |
|          |            | 3DRobot_I_5_RefSwitch_Vertical              | Bool         | %10.4        |        | <b></b>                                                                                                    | <b></b>  |              |
|          | -          | 3DRobot_I_6_RefSwitch_Rotation              | Bool         | %10.5        |        | <b></b>                                                                                                    | <b></b>  | <b></b>      |
|          |            | 3DRobot_B_1_EncoderImp_1_Vertical           | Bool         | %I1.0        |        | <b></b>                                                                                                    | <b></b>  |              |
|          |            | 3DRobot_B_2_EncoderImp_2_Vertical           | Bool         | %11.1        |        | <b></b>                                                                                                    | <b></b>  | <b></b>      |
|          | -          | 3DRobot_B_3_EncoderImp_1_Rotation           | Bool         | %I1.2        |        | <b></b>                                                                                                    | <b></b>  | <b></b>      |
| 0        | -          | 3DRobot_B_4_EncoderImp_2_Rotation           | Bool         | %I1.3        |        |                                                                                                    | <b>~</b> |              |
| 1        | -          | 3DRobot_Q_1_MotorOpened_Claw                | Bool         | %Q0.0        |        |                                                                                                    | <b></b>  | <b></b>      |
| 2        | -          | 3DRobot_Q_2_MotorClosed_Claw                | Bool         | %Q0.1        |        |                                                                                                    | <b></b>  | $\checkmark$ |
| 3        | -          | 3DRobot_Q_3_MotorFW_Horizontal              | Bool         | %Q0.2        |        |                                                                                                    | <b></b>  | $\sim$       |
| 4        | -          | 3DRobot_Q_4_MotorBW_Horizontal              | Bool         | %Q0.3        |        | <b></b>                                                                                                    | <b></b>  | $\sim$       |
| 5        |            | 3DRobot_Q_5_MotorDown_Vertical              | Bool         | %Q0.4        |        |                                                                                                    | <b></b>  |              |
| 6        |            | 3DRobot_Q_6_MotorUp_Vertical                | Bool         | %Q0.5        |        |                                                                                                    | <b></b>  | <b></b>      |
| 7        |            | 3DRobot_Q_7_MotorCW_Rotation                | Bool         | %Q0.6        |        |                                                                                                    | <b></b>  | <b></b>      |
| 8        |            | 3DRobot_Q_8_MotorCCW_Rotation               | Bool         | %Q0.7        |        |                                                                                                    | <b></b>  | <b>~</b>     |
| 9        |            | 3DRobot_QM1_HomePosition_ON_OFF             | Bool         | %Q1.1        |        |                                                                                                    | <b></b>  | <b></b>      |
| 0        |            | 3DRobot_M_1_ButtonOpened_Claw               | Bool         | %M100.0      |        |                                                                                                    | <b></b>  | <b></b>      |
| 1        | -          | 3DRobot_M_2_ButtonClosed_Claw               | Bool         | %M100.1      |        |                                                                                                    | <b></b>  | <b></b>      |
| 2        |            | 3DRobot_M_3_UnblockHP_Claw                  | Bool         | %M100.2      |        | Image: A start and a start a start | <b>~</b> | <b></b>      |
| 3        |            | 3DRobot_M_4_HPBlocked_Claw                  | Bool         | %M100.3      |        |                                                                                                    | <b></b>  | <b></b>      |
| 4        |            | 3DRobot_M_1_ButtonForward_Horizontal        | Bool         | %M101.0      |        |                                                                                                    | <b>~</b> | <b></b>      |
| 5        |            | 3DRobot_M_2_ButtonBackward_Horizontal       | Bool         | %M101.1      |        | Image: A start and a start a start | <b></b>  | <b></b>      |
| 5        |            | 3DRobot_M_3_UnblockHP_Horizontal            | Bool         | %M101.2      |        | Image: A start and a start a start | <b></b>  | <b></b>      |
| 7        |            | 3DRobot_M_4_HPBlocked_Horizontal            | Bool         | %M101.3      |        |                                                                                                    | <b></b>  | <b></b>      |
| 8        |            | 3DRobot_M_1_ButtonDown_Vertical             | Bool         | %M102.0      |        |                                                                                                    | <b></b>  | <b></b>      |
| 9        |            | 3DRobot_M_2_ButtonUp_Vertical               | Bool         | %M102.1      |        |                                                                                                    | <b></b>  | <b></b>      |
| )        |            | 3DRobot_M_3_UnblockHP_Vertical              | Bool         | %M102.2      |        | Image: A start of the start of the start | <b>~</b> | <b></b>      |
| 1        |            | 3DRobot_M_4_HPBlocked_Vertical              | Bool         | %M102.3      |        | Image: A start and a start a start | <b></b>  | <b></b>      |
| 2        |            | 3DRobot_M_1_ButtonClockwise_Rotation        | Bool         | %M103.0      |        | Image: A start and a start a start | <b>~</b> | <b></b>      |
| 3        |            | 3DRobot_M_2_ButtonCounterClockwise_Rotation | Bool         | %M103.1      |        | Image: A start and a start a start | <b></b>  | <b></b>      |
| 1        | -          | 3DRobot_M_3_UnblockHP_Rotation              | Bool         | %M103.2      |        | <b></b>                                                                                                    | <b></b>  |              |
| 5        | -          | 3DRobot_M_4_HPBlocked_Rotation              | Bool         | %M103.3      |        | <b></b>                                                                                                    | <b></b>  | <b></b>      |
| 5        | -00        | 3DRobot_M_5_Indication_HP_ON_OFF_Claw       | Bool         | %M100.4      |        | <b></b>                                                                                                    | <b></b>  | <b></b>      |
| 7        | -00        | 3DRobot_M_5_Indication_HP_ON_OFF_Horizontal | Bool         | %M101.4      |        | <b></b>                                                                                                    | <b></b>  | <b></b>      |
| 3        | -          | 3DRobot_M_5_Indication_HP_ON_OFF_Vertical   | Bool         | %M102.4      |        | <b></b>                                                                                                    | <b></b>  |              |
| )        | -          | 3DRobot_M_5_Indication_HP_ON_OFF_Rotation   | Bool         | %M103.4      |        | <b></b>                                                                                                    | <b></b>  |              |
| D        |            | <add new=""></add>                          |              |              |        | <b>V</b>                                                                                                    | <b>V</b> | <b>V</b>     |

**Obrázek 21:** TIA Portal – Default tag table /PLC tagy/

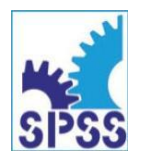

17. listopadu 995/49, 779 00 Olomouc 2585 549 111, www.spssol.cz

#### Vizualizace – úvodní obrazovka:

| _  |                                |                                                               |
|----|--------------------------------|---------------------------------------------------------------|
| HL | Popis technologie (část I)     | 17 listonadu 995/49                                           |
|    | Popis technologie (část II)    | 779.00: Olomouc                                               |
|    | Otestování (PLC: DI a DO)      | FischerTechnik (511938: 3D Robot; +24 V DC)                   |
|    | Rozšiřující úloha (varianta 1) | (ovládání modelu pomocí PLC:<br>typu Siemens Simatic S7-1200) |
|    | Rozšiřující úloha (varianta 2) |                                                               |
|    |                                | - <b>W</b> 22277                                              |

**Obrázek 22:** TIA Portal – Vizualizace – úvodní obrazovka na HMI panelu

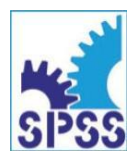

17. listopadu 995/49, 779 00 Olomouc 2585 549 111, www.spssol.cz

#### Vizualizace – popis technologie I:

| Domů               | <b>P</b>                            | opis technologie (část      |                          |
|--------------------|-------------------------------------|-----------------------------|--------------------------|
|                    | FischerTechnik (51193               | 8: 3D Robot; +24 V D(       | )                        |
|                    |                                     |                             |                          |
| Jedná se o mode    | l manipulátoru, který dokáže praco  | vat ve třech osách (dvě jso | ou translační, jedna osa |
| je rotační) a ucho | pit břemeno (úchopový mechanisn     | nus), tedy:                 |                          |
| - 1) osa x: jedná  | se o osu s rotačním pohybem (R),    | a to v rozsahu 0°až 180°.   | (0 rad až n rad);        |
| - 2) osa y: jedna  | se o osu s translachim horizontaini | m ponybem (H), a to v ro    | zsanu 0 mm az 90 mm;     |
| - 4) úchon iedna   | á se o samostatný úchonový mecha    | nismus (s vlastním nohon    | em: C), a to v rozsahu   |
| 0:mm:až 60         | mm.                                 |                             |                          |
|                    |                                     | *                           | fischertechnik 🖙         |
| Poznámka: Nomi     | nalni napajeci napeti tohoto model  | u cini +24 V DC.            |                          |

Obrázek 23: TIA Portal – Vizualizace – popis technologie I

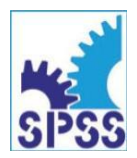

17. listopadu 995/49, 779 00 Olomouc 2585 549 111, www.spssol.cz

#### Vizualizace – popis technologie II:

| IMATIC:HMt<br>DC | Uvodni: obrazovka:                | Po | pis techn  | ologie (část II)                           |
|------------------|-----------------------------------|----|------------|--------------------------------------------|
| I1:              | Spínač výchozí polohy (úchop), C  |    | Q1:        | Motor (úchop otevřít), C                   |
| 12:              | Čítač pulzů k pohybu (úchop), C   |    | <b>Q2:</b> | Motor (úchop zavřít), C                    |
| <b>I3:</b>       | Spínač výchozí polohy (osa y), H  |    | <b>Q3:</b> | Motor (pohyb vpřed), H                     |
| <b>I4:</b>       | Čítač pulzů k pohybu (osa y), H   |    | Q4:        | Motor (pohyb vzad), H                      |
| <b>I5:</b>       | Spínač výchozí polohy (osa z), V  |    | <b>Q5:</b> | Motor (pohyb dolů), V                      |
| <b>I6:</b>       | Spínač výchozí polohy (osa x), R  |    | <b>Q6:</b> | Motor (pohyb nahoru), V                    |
| <b>B1:</b>       | Enkodér motoru (směr dolů), V     |    | Q7:        | Motor (pohyb po směru), R                  |
| <b>B2:</b>       | Enkodér motoru (směr nahoru), V   |    | <b>Q8:</b> | Motor (pohyb proti směru), R               |
| <b>B3:</b>       | Enkodér motoru (po směru), R      |    | Poznán     | nka: R - po směru/proti směru hodin. ručič |
| <b>B4:</b>       | Enkodér: motoru: (proti směru), R |    |            | fischertechnik 😅                           |
|                  |                                   |    |            |                                            |

Obrázek 24: TIA Portal – Vizualizace – popis technologie II

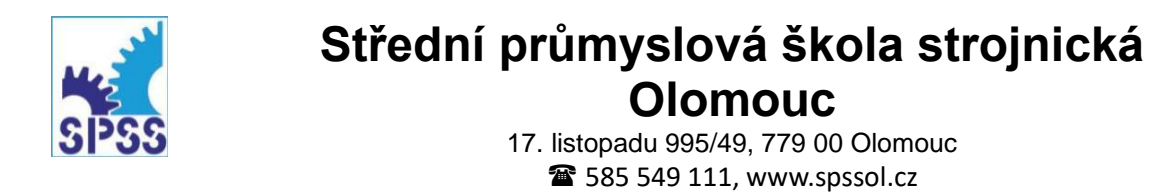

Vizualizace – testování digitálních vstupů DI a digitálních výstupů DQ:

| Domů             |             | Otesto               | vání (PLC | DI a DO)            |     |
|------------------|-------------|----------------------|-----------|---------------------|-----|
| Vertikál (V): os | sa z 🛛 🚺    | – Horizontál (H): os | a y       | – Rotace (R): osa x |     |
| Nahoru:          | 0           | Vpřed:               | 0         | Vpravo:             | 0   |
| Dolů:            | 0           | Vzad:                | 0         | Vlevo:              | 0   |
| H                | P_V:        | HP_H                 | :         | HP_F                | •   |
| Úchop (C): ote   | vřít/zavřít | HP_C                 |           | Výchozí pozice (H   | P): |
| Otevřít:         | 0           | Zavřít:              | 0         | (0, 0,              | 0): |

**Obrázek 25:** TIA Portal – Vizualizace – testování digitálních vstupů DI a digitálních výstupů DQ

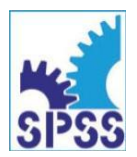

17. listopadu 995/49, 779 00 Olomouc 2585 549 111, www.spssol.cz

Vizualizace na HMI panelu – Rozšiřující úloha 1:

| SIMATIC:HML      | dni: obrazovka:            |                                                                                        |                                                                           | 12/31/20    |
|------------------|----------------------------|----------------------------------------------------------------------------------------|---------------------------------------------------------------------------|-------------|
| Domů             |                            | Rozšiřující úlo                                                                        | ha (varianta 1)                                                           |             |
|                  |                            |                                                                                        |                                                                           |             |
|                  |                            |                                                                                        |                                                                           |             |
| Rozšiřující úloh | y jednoduchého charakteri  | ı (varianta 1) mohou b                                                                 | ýt následující:                                                           |             |
| - 1) Implement   | ace mechanismu nastavení   | výchozí polohy (HP) u                                                                  | všech os iedním tlačítken                                                 | n.          |
| - 2) Implement   | aco potřobných SW kompo    | a a Aliana a sera Aliana a se Aliana.<br>Concello de Maria Aliana a la Aliana a Aliana |                                                                           | <u>/.0</u>  |
| -,               | асе роцернусн эм котпро    | nent urcenych k monit                                                                  | oringu informaci z enkode                                                 | eru motoru. |
| -:3) Implement   | ace tohoto monitoringu en  | nent urcenych k monito<br>kodérů: (B1:až B6):do:u                                      | oringu informaci z enkodo<br>iživatelského programu.                      | eru motoru. |
| - 3) Implement   | ace tohoto monitoringu en  | nent urcenych K monito<br>kodérů: (B1 :až B6): do :u                                   | pringu informaci z enkode<br>iživatelského programu.                      | eru motoru. |
| - 3) Implement   | ace tohoto monitoringu en  | nent urcenych k moniti<br>kodérů: (B1 až B6): do u                                     | pringu informaci z enkode<br>iživatelského programu.                      | eru motoru. |
| : 3) Implement   | ace tohoto :monitoringu en | nent urcenych k monto<br>kodérů: (B1 :až B6): do u                                     | oringu informaci z enkode<br>iživatelského programu.<br><b>fischert</b> i | echnik 🔤 :  |
| :3) Implement    | ace tohoto monitoringu en  | nent urcenych k monto<br>kodérů: (B1 až B6): do u                                      | oringu informaci z enkode<br>iživatelského programu.<br>i <b>fischert</b> | echnik ca:  |

**Obrázek 26:** TIA Portal – Vizualizace – Rozšiřující úloha 1

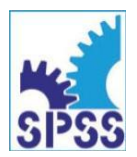

17. listopadu 995/49, 779 00 Olomouc 2585 549 111, www.spssol.cz

Vizualizace na HMI panelu – Rozšiřující úloha 2:

| · <u></u>       |                          |                                       |                  |                | 10:5              | 9:39 / |
|-----------------|--------------------------|---------------------------------------|------------------|----------------|-------------------|--------|
| Domů            |                          | Rozši                                 | řující úloha (v  | arianta 2)     |                   |        |
|                 |                          |                                       |                  |                |                   |        |
|                 |                          |                                       |                  |                |                   |        |
| Rozšiřující úlo | hy složitějšího charakte | ru (varianta 2) mo                    | ohou být násled  | ující:         |                   |        |
| - 1) Implemer   | ntace časového řízení po | ohybu ve všech os                     | ách (informace   | z enkodérů, p  | oužití časovačů). |        |
| - 2) Implemer   | ntace druhého koncovéh   | io spínače (osa y i                   | a osa z; s imple | mentací do už  | ivatel. programu) | ).     |
| - 3) Implemer   | ntace pokročilých maten  | natických funkcí k                    | určení rychlost  | i pohybu (ve:v | šech osách).      |        |
|                 |                          |                                       |                  |                |                   |        |
|                 |                          |                                       |                  |                |                   |        |
|                 |                          | · · · · · · · · · · · · · · · · · · · |                  | fisc           | hertechnik 📼      |        |
|                 |                          |                                       |                  |                |                   |        |

**Obrázek 26:** TIA Portal – Vizualizace – rozšiřující úloha 2

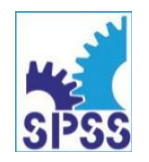

17. listopadu 995/49, 779 00 Olomouc 2585 549 111, www.spssol.cz

Tagy použité pro vizualizaci – HMI tags:

#### FT\_511938\_3DRobot\_(ver\_02a,\_13\_10\_2024) > HMI\_1 [KTP700 Basic PN] > HMI tags

#### 🥩 🖻 😫 🗞

| HMIta   | ags                                         |                     |           |                            |          |                                             |         |                                 |                   |   |
|---------|---------------------------------------------|---------------------|-----------|----------------------------|----------|---------------------------------------------|---------|---------------------------------|-------------------|---|
| Na      | me 🔺                                        | Tag table           | Data type | Connection                 | PLC name | PLC tag                                     | Address | Access mode                     | Acquisition cycle |   |
| -00     | 3DRobot_M_1_ButtonClockwise_Rotation        | Default tag table 💌 | Bool 🔳    | HMI_Connectio              | PLC_1    | 3DRobot_M_1_ButtonClockwise_Rotation        | -       | <symbolic access=""></symbolic> | 1s                | į |
|         | 3DRobot_M_1_ButtonDown_Vertical             | Default tag table   | Bool      | HMI_Connection_1           | PLC_1    | 3DRobot_M_1_ButtonDown_Vertical             |         | <symbolic access=""></symbolic> | 1 s               |   |
| -00     | 3DRobot_M_1_ButtonForward_Horizontal        | Default tag table   | Bool      | HMI_Connection_1           | PLC_1    | 3DRobot_M_1_ButtonForward_Horizontal        |         | <symbolic access=""></symbolic> | 1 s               |   |
| -00     | 3DRobot_M_1_ButtonOpened_Claw               | Default tag table   | Bool      | HMI_Connection_1           | PLC_1    | 3DRobot_M_1_ButtonOpened_Claw               |         | <symbolic access=""></symbolic> | 1 s               |   |
| -00     | 3DRobot_M_2_ButtonBackward_Horizontal       | Default tag table   | Bool      | HMI_Connection_1           | PLC_1    | 3DRobot_M_2_ButtonBackward_Horizontal       |         | <symbolic access=""></symbolic> | 1 s               |   |
| -00     | 3DRobot_M_2_ButtonClosed_Claw               | Default tag table   | Bool      | HMI_Connection_1           | PLC_1    | 3DRobot_M_2_ButtonClosed_Claw               |         | <symbolic access=""></symbolic> | 1 s               |   |
| -00     | 3DRobot_M_2_ButtonCounterClockwise_Rotation | Default tag table   | Bool      | HMI_Connection_1           | PLC_1    | 3DRobot_M_2_ButtonCounterClockwise_Rotation |         | <symbolic access=""></symbolic> | 1 s               |   |
| -00     | 3DRobot_M_2_ButtonUp_Vertical               | Default tag table   | Bool      | HMI_Connection_1           | PLC_1    | 3DRobot_M_2_ButtonUp_Vertical               |         | <symbolic access=""></symbolic> | 1 s               |   |
| -00     | 3DRobot_M_5_Indication_HP_ON_OFF_Claw       | Default tag table   | Bool      | HMI_Connection_1           | PLC_1    | 3DRobot_M_5_Indication_HP_ON_OFF_Claw       |         | <symbolic access=""></symbolic> | 1 s               |   |
| -00     | 3DRobot_M_5_Indication_HP_ON_OFF_Horizontal | Default tag table   | Bool      | HMI_Connection_1           | PLC_1    | 3DRobot_M_5_Indication_HP_ON_OFF_Horizontal |         | <symbolic access=""></symbolic> | 1 s               |   |
| -00     | 3DRobot_M_5_Indication_HP_ON_OFF_Rotation   | Default tag table   | Bool      | HMI_Connection_1           | PLC_1    | 3DRobot_M_5_Indication_HP_ON_OFF_Rotation   |         | <symbolic access=""></symbolic> | 1 s               |   |
| -00     | 3DRobot_M_5_Indication_HP_ON_OFF_Vertical   | Default tag table   | Bool      | HMI_Connection_1           | PLC_1    | 3DRobot_M_5_Indication_HP_ON_OFF_Vertical   |         | <symbolic access=""></symbolic> | 1 s               |   |
| -00     | 3DRobot_Q_1_MotorOpened_Claw                | Default tag table   | Bool      | HMI_Connection_1           | PLC_1    | 3DRobot_Q_1_MotorOpened_Claw                |         | <symbolic access=""></symbolic> | 1 s               |   |
| -00     | 3DRobot_Q_2_MotorClosed_Claw                | Default tag table   | Bool      | HMI_Connection_1           | PLC_1    | 3DRobot_Q_2_MotorClosed_Claw                |         | <symbolic access=""></symbolic> | 1 s               |   |
| -00     | 3DRobot_Q_3_MotorFW_Horizontal              | Default tag table   | Bool      | HMI_Connection_1           | PLC_1    | 3DRobot_Q_3_MotorFW_Horizontal              |         | <symbolic access=""></symbolic> | 1 s               |   |
| -00     | 3DRobot_Q_4_MotorBW_Horizontal              | Default tag table   | Bool      | HMI_Connection_1           | PLC_1    | 3DRobot_Q_4_MotorBW_Horizontal              |         | <symbolic access=""></symbolic> | 1 s               |   |
| -00     | 3DRobot_Q_5_MotorDown_Vertical              | Default tag table   | Bool      | HMI_Connection_1           | PLC_1    | 3DRobot_Q_5_MotorDown_Vertical              |         | <symbolic access=""></symbolic> | 1 s               |   |
| -00     | 3DRobot_Q_6_MotorUp_Vertical                | Default tag table   | Bool      | HMI_Connection_1           | PLC_1    | 3DRobot_Q_6_MotorUp_Vertical                |         | <symbolic access=""></symbolic> | 1 s               |   |
| -00     | 3DRobot_Q_7_MotorCW_Rotation                | Default tag table   | Bool      | HMI_Connection_1           | PLC_1    | 3DRobot_Q_7_MotorCW_Rotation                |         | <symbolic access=""></symbolic> | 1 s               |   |
| -00     | 3DRobot_Q_8_MotorCCW_Rotation               | Default tag table   | Bool      | HMI_Connection_1           | PLC_1    | 3DRobot_Q_8_MotorCCW_Rotation               |         | <symbolic access=""></symbolic> | 1 s               |   |
| -00     | 3DRobot_QM1_HomePosition_ON_OFF             | Default tag table   | Bool      | HMI_Connection_1           | PLC_1    | 3DRobot_QM1_HomePosition_ON_OFF             |         | <symbolic access=""></symbolic> | 1 s               |   |
| -00     | Tag_ScreenNumber                            | Default tag table   | UInt      | <nternal tag=""></nternal> |          | <undefined></undefined>                     |         |                                 | 1 s               |   |
| <a></a> | dd new>                                     |                     |           |                            |          |                                             |         |                                 |                   |   |
|         |                                             |                     |           |                            |          |                                             |         |                                 |                   |   |

**Obrázek 28:** TIA Portal – HMI tags

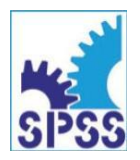

17. listopadu 995/49, 779 00 Olomouc ☎ 585 549 111, www.spssol.cz

Další náměty:

- Nabízí se možnost realizace automatického homingu (najetí do výchozí pozice) s využitím indikace koncových bodů v jednotlivých osách.
- Dále by šlo rozpracovat určité automatizované řízení robotu najíždění do předem definovaných poloh po stisku tlačítka na HMI panelu.

Jde však již o rozsáhlejší úlohy, které by se mohly v budoucnu stát předmětem dalších maturitních prací našich žáků.

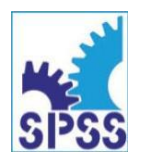

17. listopadu 995/49, 779 00 Olomouc 2585 549 111, www.spssol.cz

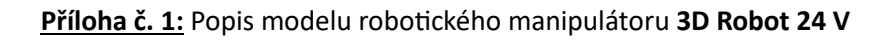

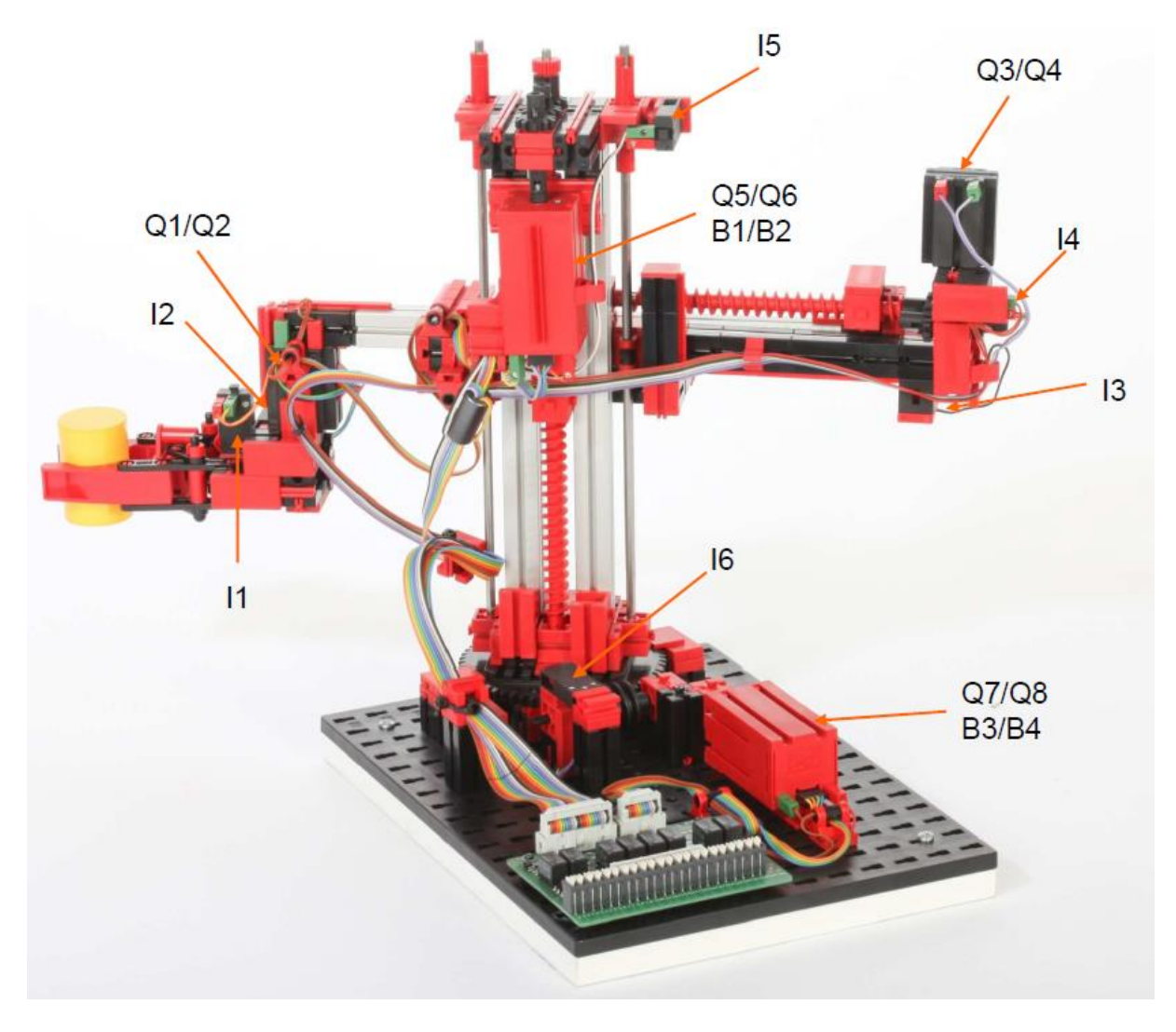

**Obrázek 1:** Rozmístění a označení senzorů a akčních členů robotu

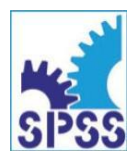

17. listopadu 995/49, 779 00 Olomouc 2585 549 111, www.spssol.cz

| Klemme Nr.<br>Terminal no. | Funktion<br>Function                                             | Eingang/Ausgang<br>Input/Output |
|----------------------------|------------------------------------------------------------------|---------------------------------|
| 1                          | Stromversorgung (+) Aktoren<br>power supply (+) actuators        | 24V DC                          |
| 2                          | Stromversorgung (+) Sensoren<br>power supply (+) sensors         | 24V DC                          |
| 3                          | Stromversorgung (-)<br>power supply (-)                          | 0V                              |
| 4                          | Stromversorgung (-)<br>power supply (-)                          | 0V                              |
| 5                          | Referenztaster Greifer<br>reference switch claw                  | 11                              |
| 6                          | Impulstaster Greifer<br>pulse counter gripper                    | 12                              |
| 7                          | Referenztaster Greifarm<br>reference switch grip arm             | 13                              |
| 8                          | Impulstaster Greifarm<br>pulse counter grip arm                  | 14                              |
| 9                          | Referenztaster Vertikalachse reference switch vertical axis      | 15                              |
| 10                         | Referenztaster Drehkranz<br>reference switch turntable           | 16                              |
| 11                         | Encoder Vertikalachse Impuls 1<br>encoder vertical axis impuls 1 | B1                              |
| 12                         | Encoder Vertikalachse Impuls 2<br>encoder vertical axis impuls 2 | B2                              |
| 13                         | Encoder Drehkranz Impuls 1<br>encoder turntable impuls 1         | B3                              |
| 14                         | Encoder Drehkranz Impuls 2<br>encoder turntable impuls 2         | B4                              |
| 15                         | Motor Greifer öffnen<br>motor gripper open                       | Q1 (M1)                         |
| 16                         | Motor Greifer schließen<br>motor gripper close                   | Q2 (M1)                         |
| 17                         | Motor Greifarm vor<br>motor grip arm befor                       | Q3 (M2)                         |

**Obrázek 2:** Rozmístění pinů na připojovacím rozhraní /část 1/

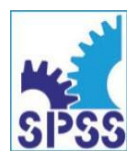

17. listopadu 995/49, 779 00 Olomouc 2585 549 111, www.spssol.cz

| 18 | Motor Greifarm zurück<br>motor grip arm back            | Q4 (M2) |
|----|---------------------------------------------------------|---------|
| 19 | Motor Vertikalachse abwärts<br>motor vertical axis down | Q5 (M3) |
| 20 | Motor Vertikalachse aufwärts<br>motor vertical axis up  | Q6 (M3) |
| 21 | Motor Drehkranz rechts<br>motor turntable right         | Q7 (M4) |
| 22 | Motor Drehkranz links<br>motor turntable left           | Q8 (M4) |

#### 26pol. Steckerleiste

| +24V (Aktoren / actuators) | 1               | 2  | +24V (Sensoren / sensors) |
|----------------------------|-----------------|----|---------------------------|
| 0V (GND)                   | 3               | 4  | 0V (GND)                  |
| 11                         | 5               | 6  | 12                        |
| 13                         | 7               | 8  | 14                        |
| 15                         | 9               | 10 | 16                        |
| B1                         | 11              | 12 | B2                        |
| B3                         | 13              | 14 | B4                        |
| Q1                         | 15 <sup>L</sup> | 16 | Q2                        |
| Q3                         | 17              | 18 | Q4                        |
| Q5                         | 19              | 20 | Q6                        |
| Q7                         | 21              | 22 | Q8                        |
|                            | 23              | 24 |                           |
| GND                        | 25              | 26 | GND                       |
|                            |                 |    |                           |
|                            |                 |    |                           |

**Obrázek 3:** Rozmístění pinů na připojovacím rozhraní /část 2/

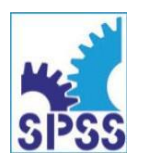

17. listopadu 995/49, 779 00 Olomouc ☎ 585 549 111, www.spssol.cz

Příloha č. 2: Důležitá technická data modelu robotického manipulátoru

#### PLC input and output configuration

|           | Inputs          | Outputs         |
|-----------|-----------------|-----------------|
| Туре      | sinking input   | sourcing output |
| Switching | 24VDC<br>Switch | 24VDC           |

**Obrázek 1:** Připojení vstupů a výstupů modelu robotického manipulátoru k PLC